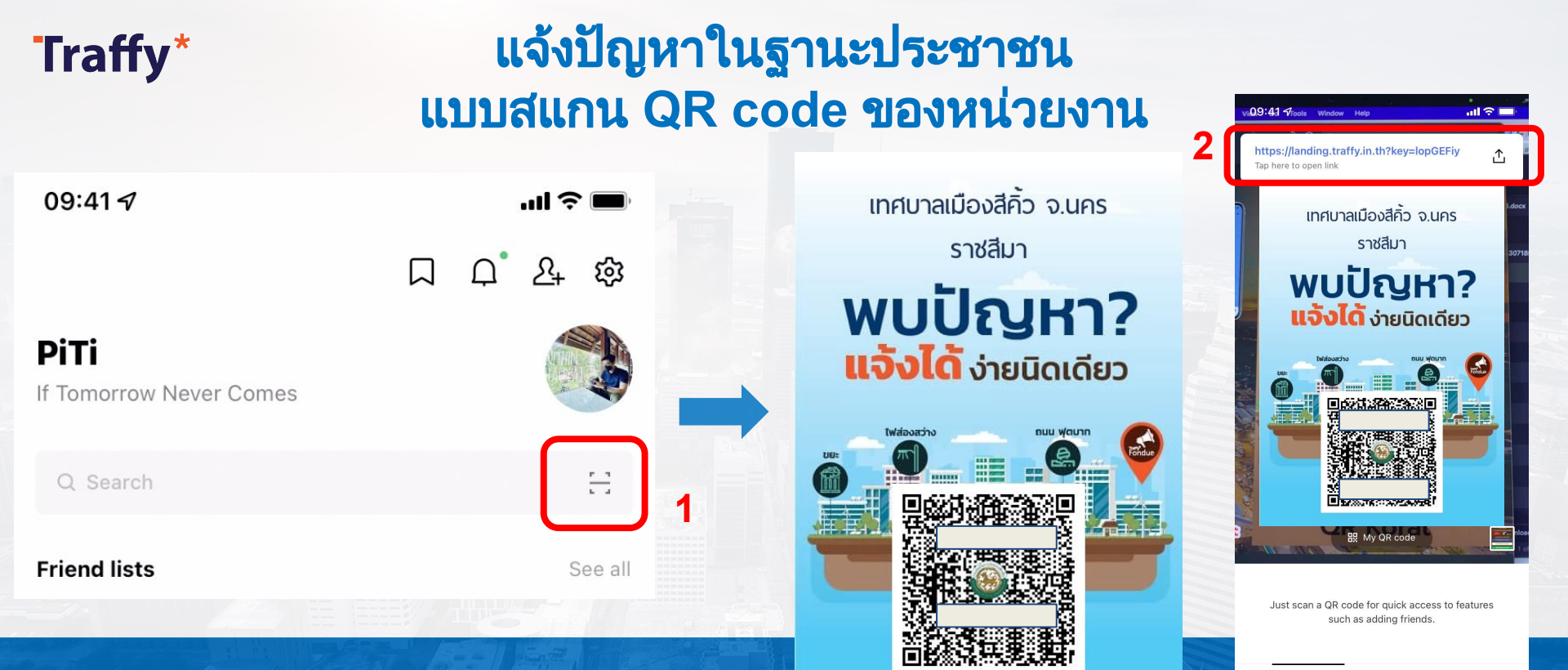

01 เปิด LINE → กด Home หรือ Chat → กดปุ่มสแกน คิวอาร์โค้ด

สแกน QR Code แจ้งปัญหาของหน่วยงาน

แล้ว กดที่ Link แจ้งปัญหาของ หน่วยงานนั้น

Scan text

Scan QR code

### แจ้งปัญหาในฐานะประชาชน แบบสแกน QR code ของหน่วยงาน

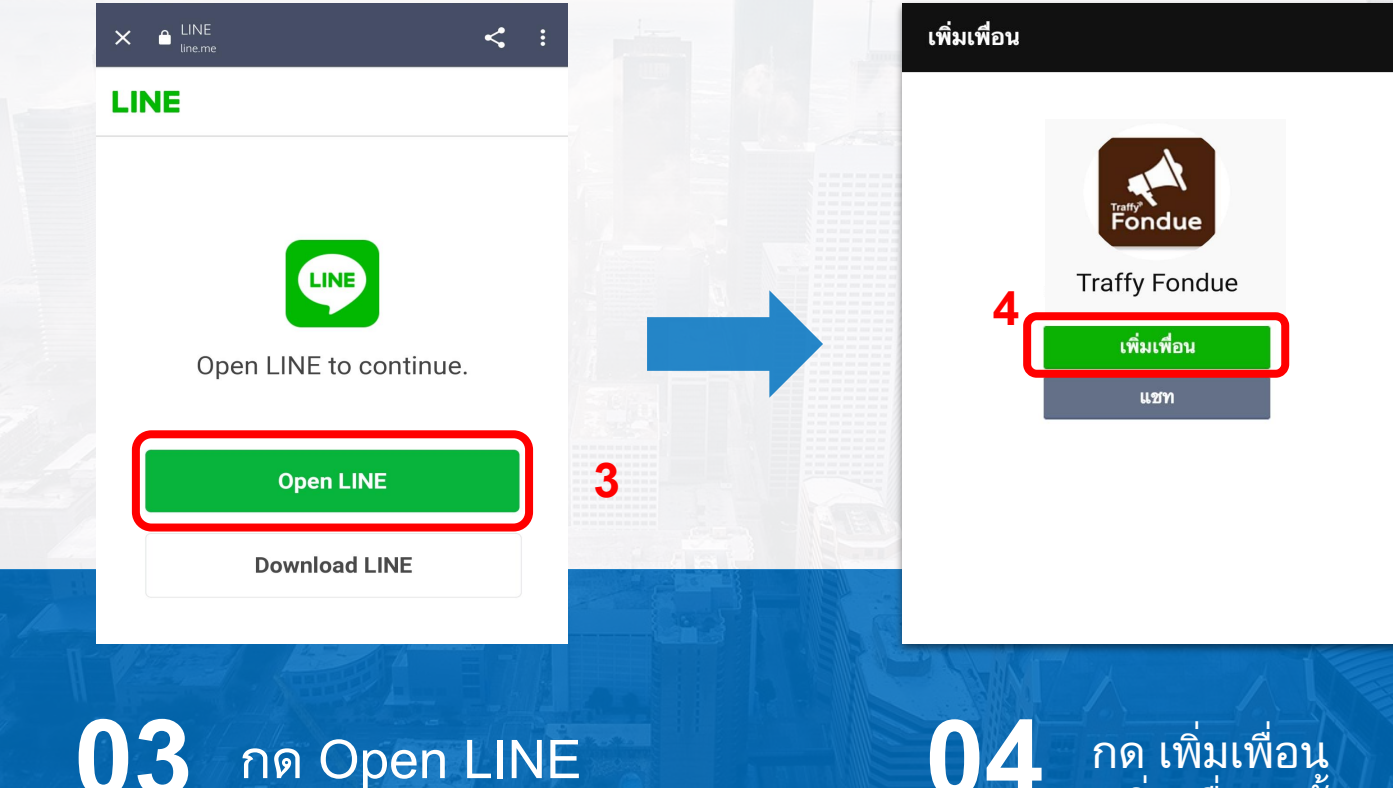

กด Open LINE

**Traffy**\*

#### กด เพิ่มเพื่อน (เพิ่มเพื่อนครั้งแรก) 04

## แจ้งปัญหาในฐานะประชาชน แบบสแกน QR code ของหน่วยงาน

**Traffy**\*

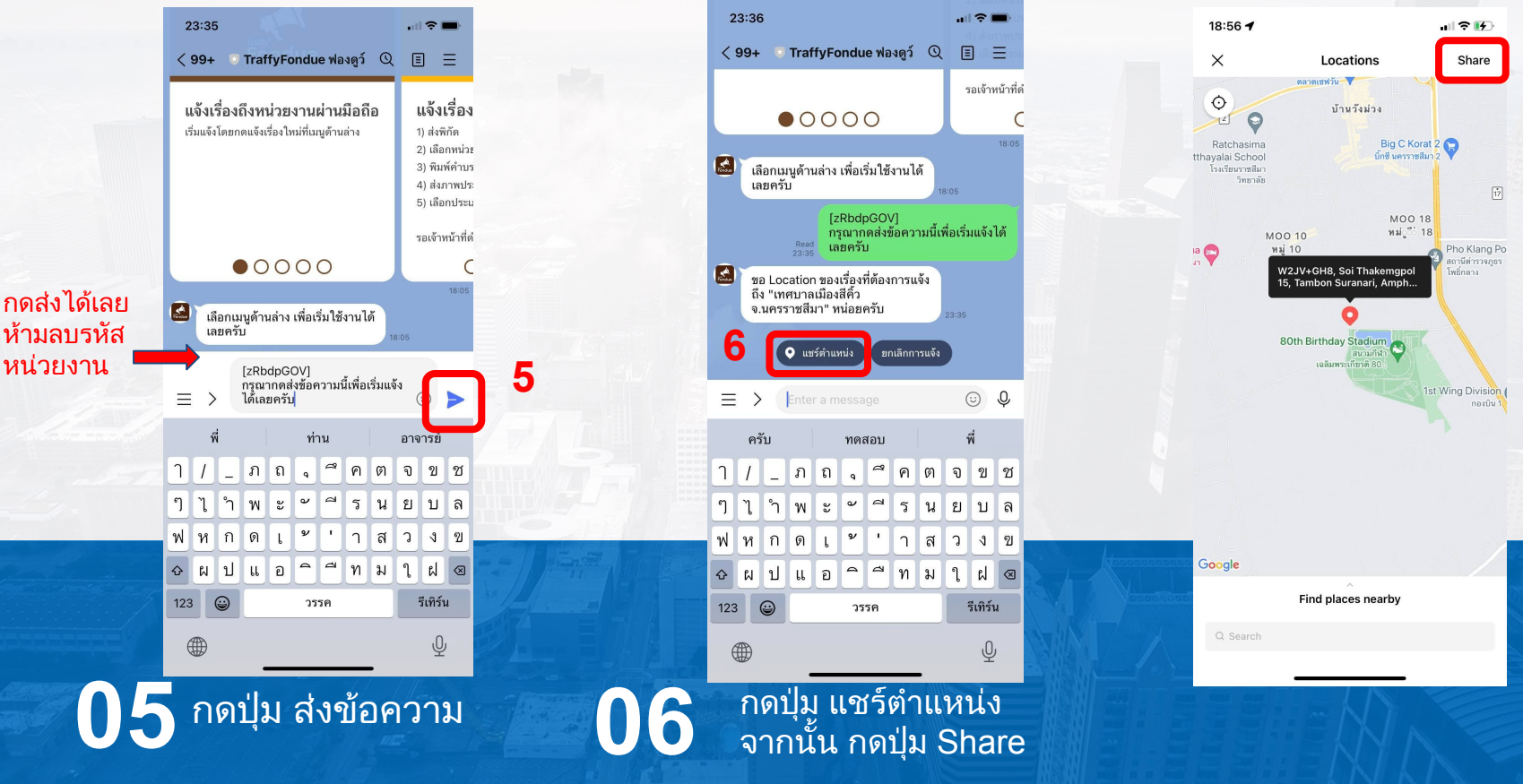

**Traffy**\*

# แจ้งปัญหาในฐานะประชาชน แบบสแกน QR code ของหน่วยงาน

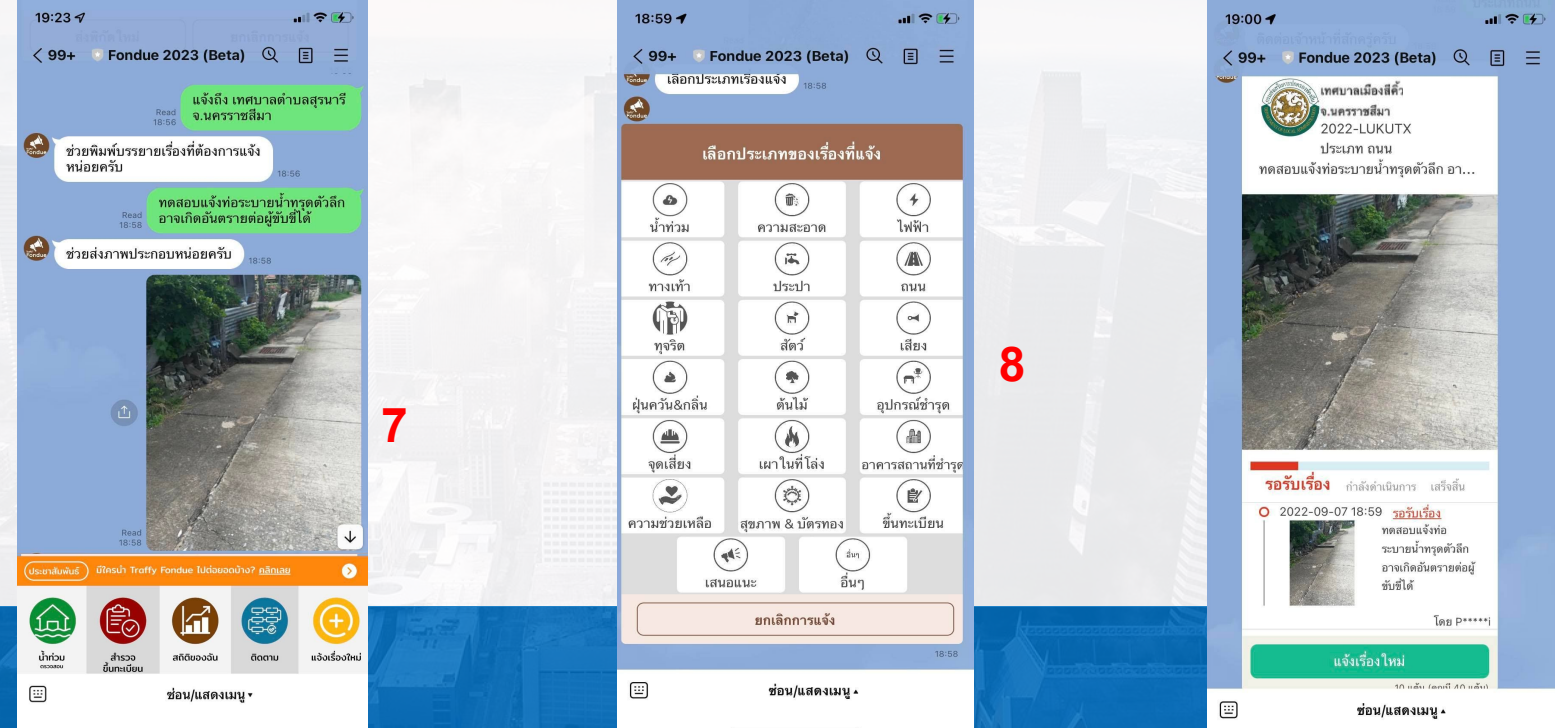

พิมพ์รายละเอียดของปัญหา แล้วกดส่ง จากนั้น กดปุ่ม <u>ถ่ายภาพ</u> แล้วกดส่ง

80

ุกดเลือก <u>ประเภทเรื่อง</u> รอสักครู่ระบบจะส่งการ์ดการแจ้งให้ท่าน (หากต้องการแจ้งอีกครั้ง <u>กดปุ่มแจ้งเรื่องใหม่</u>)

### Traffy\* แจ้งปัญหาในฐานะประชาชน แบบกดเมนู แจ้งเรื่องใหม่ <u>(เพื่อแจ้งเข้า เทศบาล อบต หน่วยงานในพื้นที่)</u>

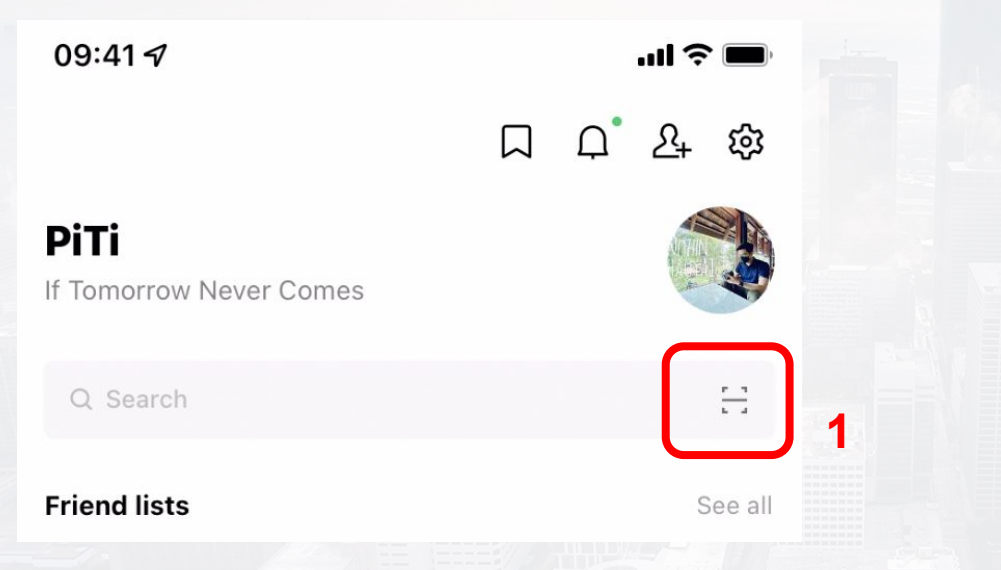

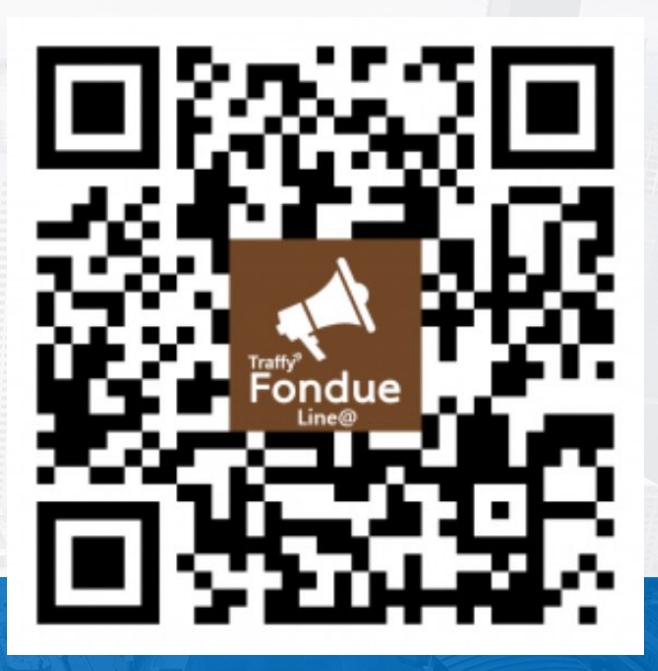

01 เปิด LINE → กด Home หรือ Chat → กดปุ่มสแกน คิวอาร์โค้ด 12 สแกน QR Code LINE id : @traffyfondue แล้วกดเพิ่มเพื่อน Chatbot Traffy Fondue

#### Traffy\* แจ้งปัญหาในฐานะประชาชน แบบกดเมนู แจ้งเรื่องใหม่ <u>(เพื่อแจ้งเข้า เทศบาล อบต หน่วยงานในพื้นที่)</u>

ฐานที่ 6

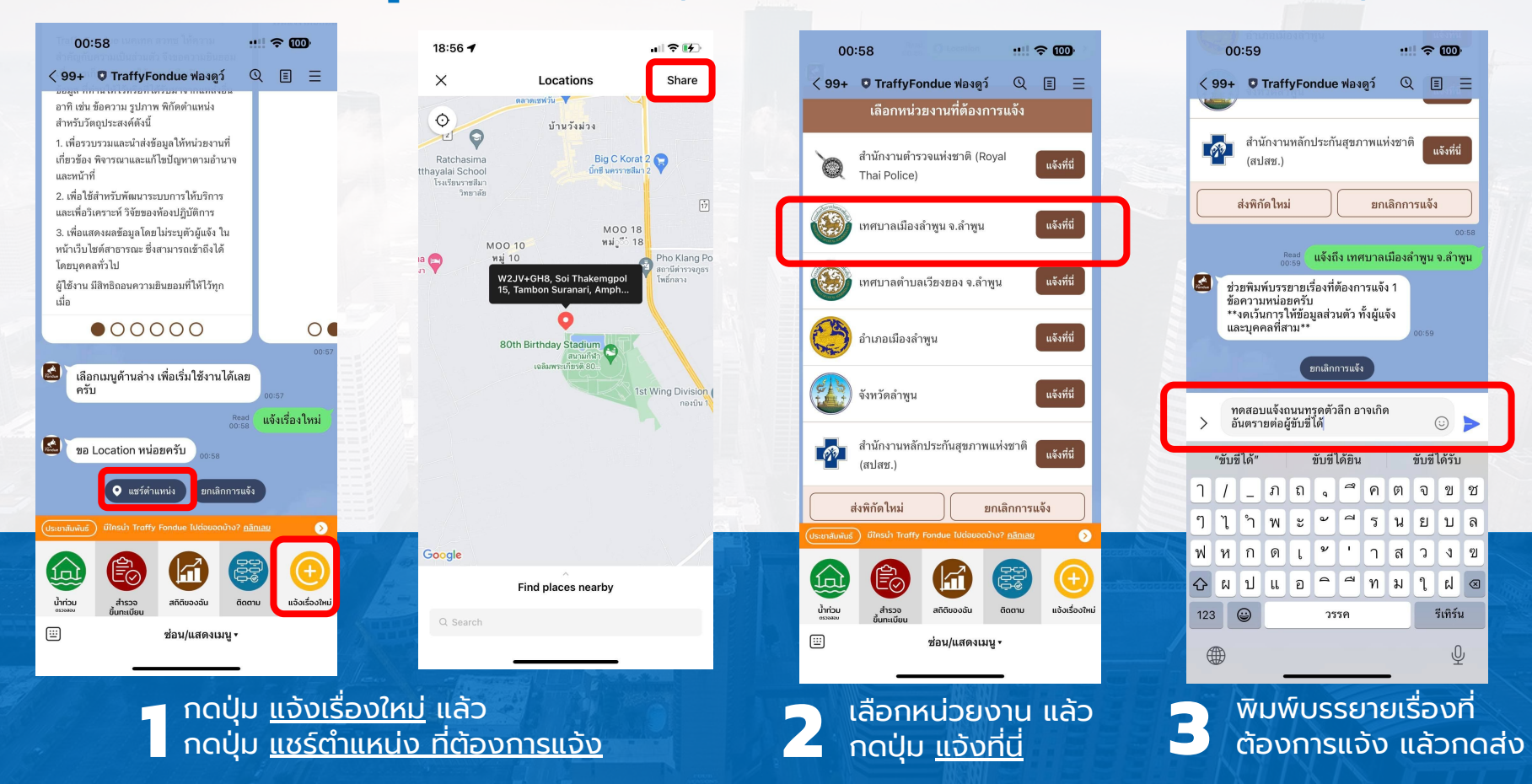

# Traffy\* ทดลองแจ้งในฐานะประชาชน แบบกดเมนู แจ้งเรื่องใหม่ <u>(เพื่อแจ้งเข้า เทศบาล อบต ในพื้นที่)</u>

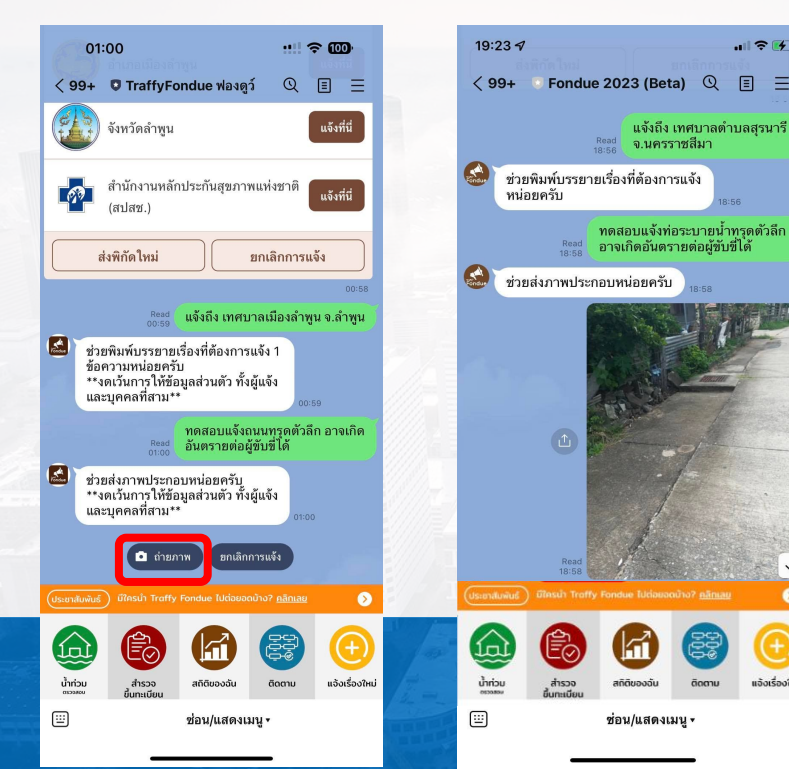

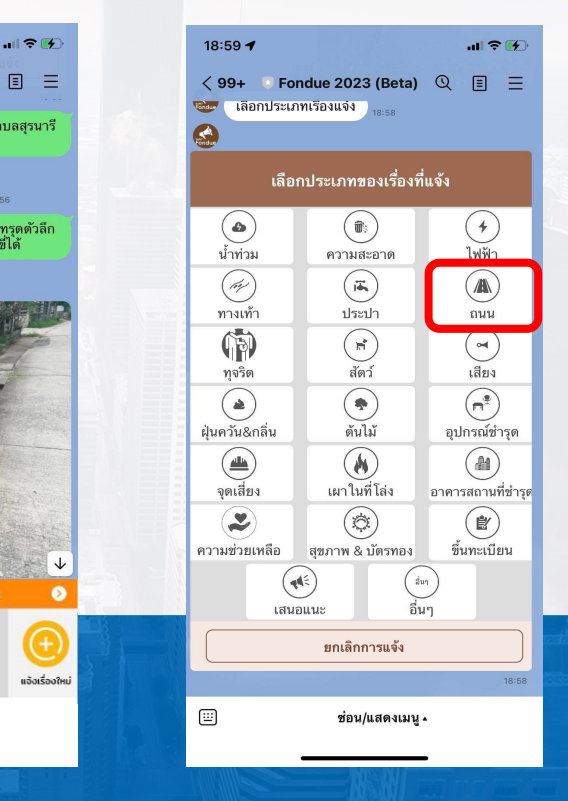

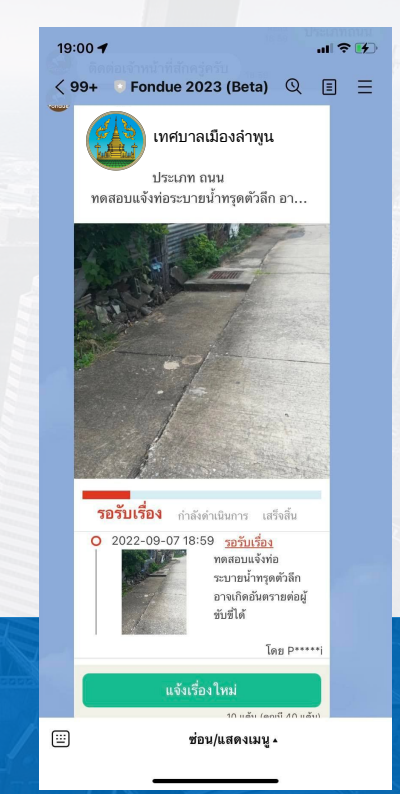

ฐานที่ 6

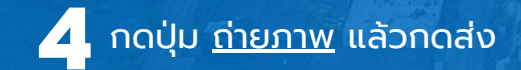

กดเลือก <u>ประเภทเรื่อง</u> รอสักครู่ระบบจะส่งการ์ดการแจ้งให้ (หากต้องการแจ้งอีกครั้ง <u>กดปุ่มแจ้งเรื่องใหม่</u>)